## How to Register New Courses on the AgriConnect Platform

**Step1**: Access the AgriConnect Student Portal by using the URL (<u>https://portal.agriconnectghana.com/student</u>)

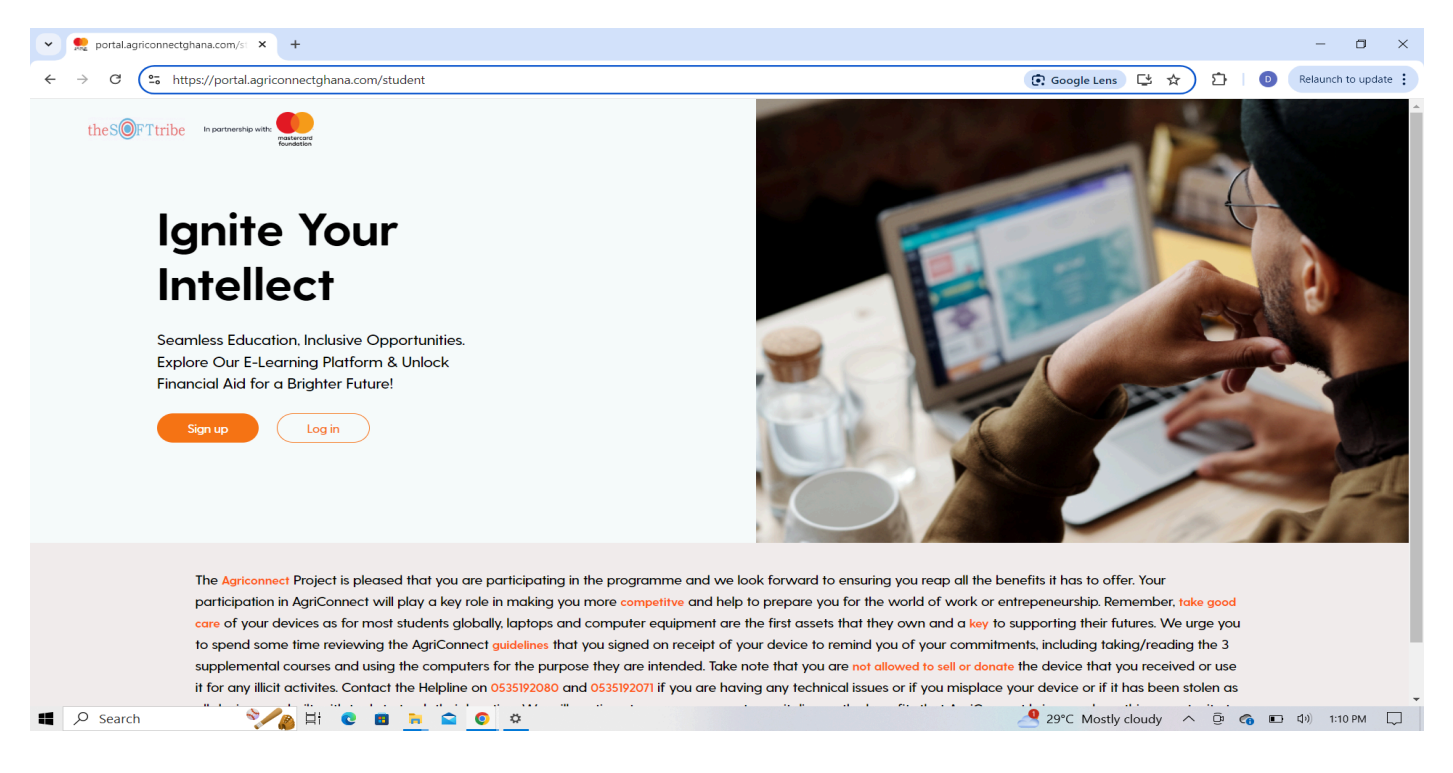

## Step 2: Click/Tap on the login button (white button).

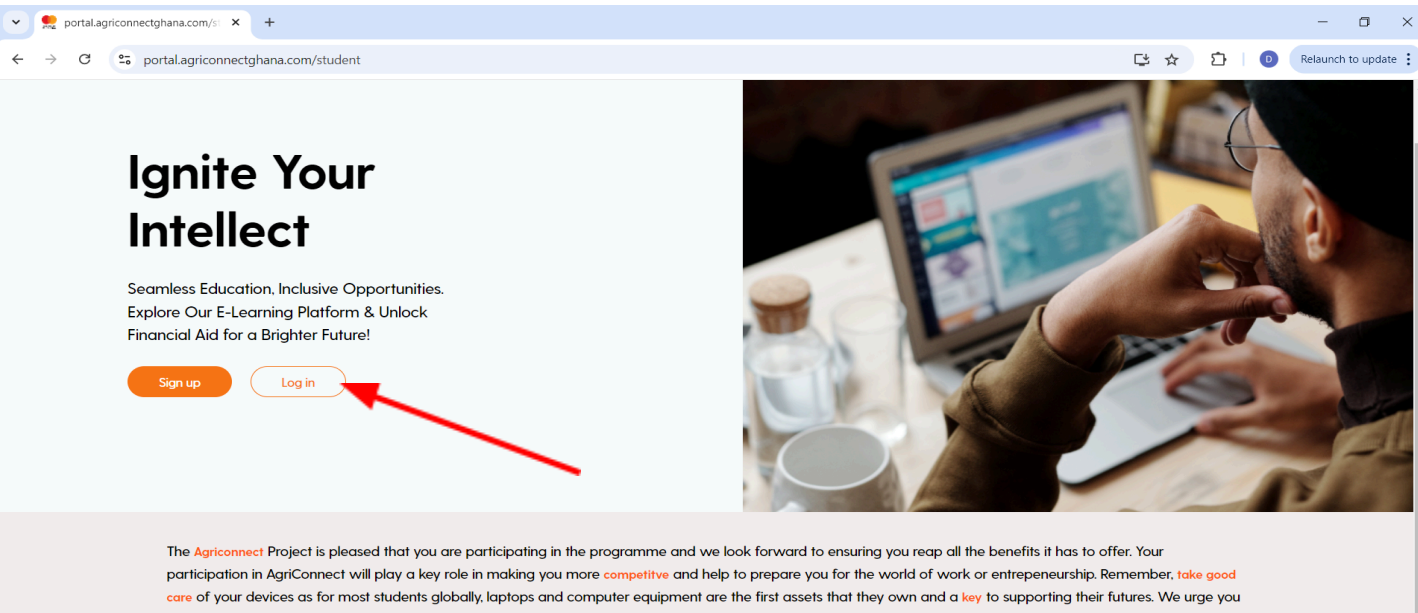

participation in AgriConnect will play a key role in making you more competitive and help to prepare you for the world of work or entrepeneurship. Kemember, take good care of your devices as for most students globally, laptops and computer equipment are the first assets that they own and a key to supporting their futures. We urge you to spend some time reviewing the AgriConnect guidelines that you signed on receipt of your device to remind you of your commitments, including taking/reading the 3 supplemental courses and using the computers for the purpose they are intended. Take note that you are not allowed to sell or donate the device that you received or use it for any illicit activities. Contact the Helpline on 0535192090 and 0535192071 if you are having any technical issues or if you misplace your device or if it has been stolen as all devices are built with tools to track their location. We will continue to encourage you to capitalize on the benefits that AgriConnect brings and use this opportunity to enhance your current studies and further your personal goals and aspirations. **Step 3**: You will be directed to a page that requires you to put in your agriconnect account details to login to your account.(the email address you received the invitation in and your password).

| ▼ 👷 portal.agriconnectghana.com/st × +                                               |                                                                                                    |         |                       | - 🗆 ×                |
|--------------------------------------------------------------------------------------|----------------------------------------------------------------------------------------------------|---------|-----------------------|----------------------|
| $\dot{\epsilon} \rightarrow \mathrm{C}$ 25 portal.agriconnectghana.com/student/login |                                                                                                    | ᅈᅝ☆     | D Ø 🕹                 | Relaunch to update   |
| ← → C : portalagriconnectghana.com/student/login                                     | the source of the source of | © (\$ ☆ | 1<br>2<br>1<br>0<br>4 | Relaunch to update : |
|                                                                                      | Forgot Password? Sign in Powered by theSOFTribe                                                                                                    |         |                       |                      |

**Step 4:** After logging in, there is a menu located on the left-side of your screen. On that menu click/tap on courses. This section contains all course content.

| hes@FTtribe In portnership with                                              | Aercard<br>detion           |                        |                    | A 0                      |
|------------------------------------------------------------------------------|-----------------------------|------------------------|--------------------|--------------------------|
| Overview Equipment Courses Assessments                                       | Overview<br>Welcome back, . |                        |                    |                          |
| Payments Helpdesk Community                                                  | Dial courses                | Completed courses<br>0 | O Time spent<br>Os | Sh Average score<br>0.0% |
| <ul> <li>§egi Settings</li> <li>d. Downloads</li> <li>➢ Play Game</li> </ul> | Jump right back in          |                        |                    | View All >               |
|                                                                              |                             |                        |                    |                          |
|                                                                              |                             |                        |                    |                          |

**Step 5:** You will be redirected to the "My Courses" page, where you'll find all the courses you've registered for.

| c c | v 👷 portal.agriconnectghana.com/si x +                                                       |         |       | - 0              | ×     |
|----------------------------------------------------------------------------------------------------|----------------------------------------------------------------------------------------------|---------|-------|------------------|-------|
|                                                                                                    | ← → C 😋 portaLagriconnectghana.com/student/courses/my-courses                                | ©≂ ⊑' ☆ | 다   D | Relaunch to upda | ite 🚦 |
| <ul> <li>Verview</li> <li>Explorment</li> <li>Verview</li> <li>Explore</li> <li>My Courses</li> <li>Explore</li> <li>Assessments</li> <li>Poyments</li> <li>Poyments</li> <li>Poyments</li> <li>Community</li> <li>Settings</li> <li>Downloads</li> <li>Pary Come</li> </ul>                                                                                                    | theS@FTtribe horsenate with                                                                  |         |       | <b>A</b> 0       | G     |
| Corres   My Carses   Explore   Assessments   Payments   Hebdesk   Community   Settings   Nownloads   Pay Game                                                                                                    | Overview     Equipment     My Courses                                                        |         |       |                  |       |
| <ul> <li>Assessments</li> <li>Payments</li> <li>Helpdesk</li> <li>Community</li> <li>Settings</li> <li>Jownloads</li> <li>Pay Game</li> </ul>                                                                                                    | Courses     ▼ Filters     Search     Q.       My Courses     Explore     Courses     Courses |         |       |                  |       |
| <ul> <li>Poyments</li> <li>Rebdesk</li> <li>Community</li> <li>Settings</li> <li>Downloads</li> <li>Pay Game</li> </ul>                                                                                                    | Assessments                                                                                  |         |       |                  |       |
| <ul> <li>Idebdesk</li> <li>Community</li> <li>Settings</li> <li>Downloads</li> <li>Play Game</li> </ul>                                                                                                    | Payments                                                                                     |         |       |                  |       |
| <ul> <li>Q Community</li> <li>Q Settings</li> <li>→ Downloads</li> <li>&gt; Play Game</li> </ul>                                                                                                    | 2 Helpdesk                                                                                   |         |       |                  |       |
| <ul> <li>§§ Settings</li> <li>Downloads</li> <li>Play Game</li> </ul>                                                                                                    | 및 Community                                                                                  |         |       |                  |       |
| Downloads     Play Game                                                                                                    | دُوْعَ     Settings                                                                          |         |       |                  |       |
| Play Game                                                                                                    | ▲ Downloads                                                                                  |         |       |                  |       |
|                                                                                                    | Play Game                                                                                    |         |       |                  |       |

Step 6: Below the "My Courses" tab, click/tap on "Explore" to discover and register for new courses.

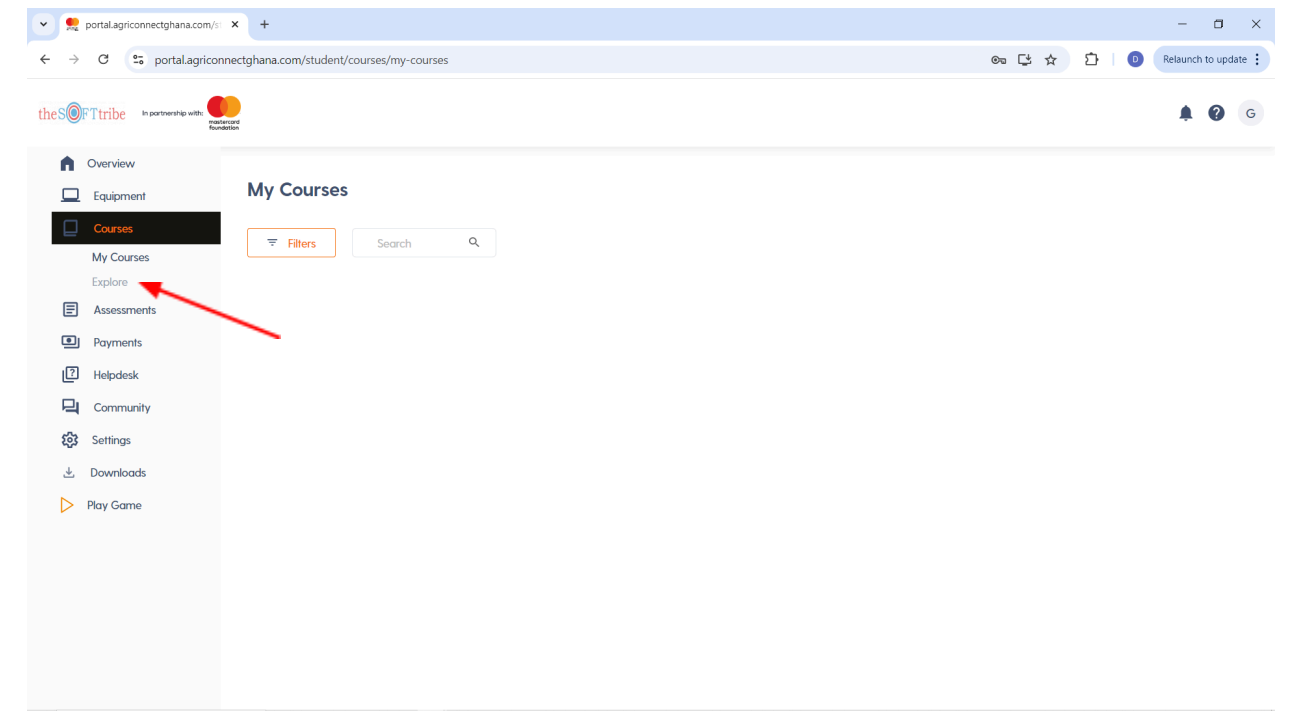

**Step 7:** On the "Explore" page, browse available courses and click/tap "Register Course" to enroll in your desired course. Once registered, you'll find the course in the "My Courses" tab.

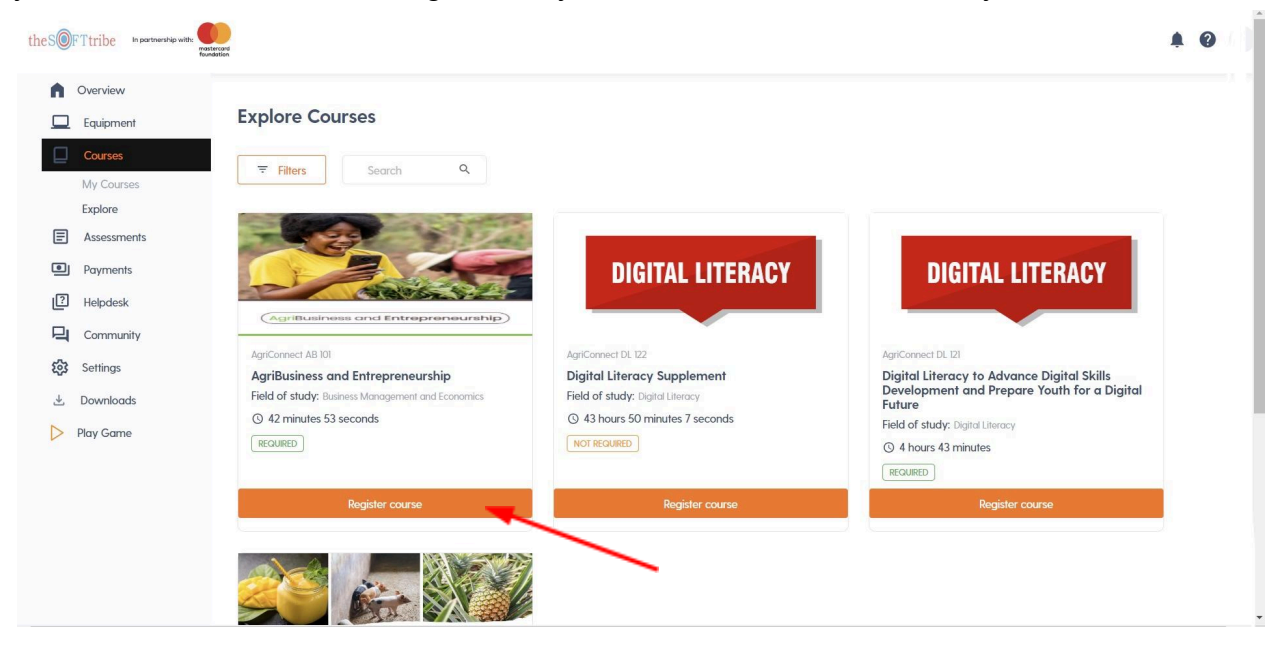